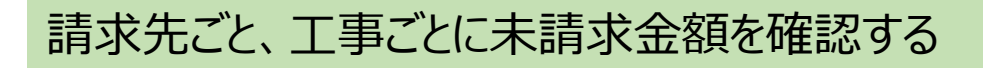

## ナビメニュー:売掛管理-売掛残高一覧表

| 55 | 771µ( <u>F</u> ) | 見積/予算                                             | 【( <u>E</u> ) 仕入   | /日報( <u>C</u> ) | 請求/入金                 | :( <u>B</u> ) 支払/: | 会計( <u>D</u> ) | 原価集計( <u>P</u> ) | 導入( <u>A</u> ) | メンテナンス( <u>M</u> ) | 拡張機能( <u>S</u> ) | µ≉' −⊦( <u>R</u> ) | 表示( <u>V</u> ) | ሳላኦት' ሳ( <u>W</u> ) |
|----|------------------|---------------------------------------------------|--------------------|-----------------|-----------------------|--------------------|----------------|------------------|----------------|--------------------|------------------|--------------------|----------------|---------------------|
| 最新 | 新の情報に到           | ■新   ナビメ                                          | ב= <u>(N</u> )   ז | マイメニュー          | -( <u>Y</u> )         |                    |                |                  |                |                    |                  |                    |                |                     |
|    | サポー              | <u>۲</u>                                          |                    |                 |                       |                    |                |                  |                |                    |                  |                    |                |                     |
|    | 導入               |                                                   | 見積                 | 7_              | 諸求売上                  | 予算処                | <b>e</b>       | 発注処理             | 日朝             | 管理                 | 住入               | 原価集計               | Y              | 支払管理                |
|    | 会計:              | 連動                                                | 見込管理               |                 | 売掛管理                  | 買掛管                | 理/             | データ分析            | / セキ=          | ュリティ/              | メンテナンス)          | 拡張機能               | ë /            | データ管理               |
|    |                  |                                                   | _                  | 伝票              |                       |                    |                | 売掛管              | 理              |                    |                  |                    |                |                     |
|    |                  | <ul><li>発注者登録</li><li>工事登録</li><li>社員登録</li></ul> |                    | <b>1</b><br>9   | していた (1997)<br>売上伝票入力 |                    |                |                  | 売掛残高<br>1覧表    | · 元                |                  | 定之<br>売上入3<br>推移表  | )<br>È         |                     |
|    |                  |                                                   |                    |                 |                       |                    |                | 回坝管              | 理              |                    |                  |                    |                |                     |
|    |                  |                                                   |                    | ,               | く<br>金伝票入力            |                    |                |                  | 工事回収<br>管理表    |                    |                  |                    |                |                     |

以下の条件を指定します。

[画面上] 区分别:工事別or請求先工事別、未成·完成:両方

[条件設定1]金額0円表示:未請求残高あり、締日の選択:決算基準(自社締め)orマスター締日(注文者締め)

|                                                                                                    |                                                   | 被写開にる ガイド 出力                                 | ]                               |
|----------------------------------------------------------------------------------------------------|---------------------------------------------------|----------------------------------------------|---------------------------------|
| <ul> <li>○ 元上元帳参照</li> <li>○ 死注者別 ○ 請求先別 ●</li> <li>○ 死注者別 ○ 請求先別 ●</li> <li>○ 死注者順 ○ 部門・発注者順</li> <li>19/12 ■</li> </ul>                                                        | 工事別  ○ 請求先工事別  ○ 吉評門別 <br>● 昇順  ○ 降順<br>~ 19/12 ■ | ★検索のポイント<br>工事別…発注者/工事ごとに未<br>請求先工事別…請求先/工事ご | 請求金額を確認できます。<br>とに未請求金額を確認できます。 |
|                                                                                                    |                                                   |                                              |                                 |
|                                                                                                    | 7                                                 |                                              |                                 |
| <u>表示順</u><br>● 発注者順 〇 部門・発注者<br>期間<br>19/12<br>発注者<br>■<br>2<br>2<br>2<br>2<br>2<br>3<br>2<br>3<br>3<br>3<br>4<br>5<br>5<br>5<br>5<br>5<br>5<br>5<br>5<br>5<br>5<br>5<br>5<br>5 | 順 ● 昇順 ) 降順<br>~ 19/12 ><br>~ >                   |                                              |                                 |
| 火土省区方         □           税注者總日         □         日           売上区方         受注線         ∨           累計額対象         終果計         ∨                                                   |                                                   |                                              |                                 |
| 後日の遊択 決算基準 →<br>金額の円表示<br>金額の円表示を入力します。                                                                                                    |                                                   | v                                            |                                 |

条件設定後、出カボタンをクリックし、区分ごとに以下の書式ファイルを選んでExcelやプレビューから出力します。

| 🦲 出力設定(売掛残高                                            | 一覧表)                                                                                                    |                                                         |                             |                           |                                      |       | _                 |     |
|--------------------------------------------------------|----------------------------------------------------------------------------------------------------|---------------------------------------------------------|-----------------------------|---------------------------|--------------------------------------|-------|-------------------|-----|
| ヘルプ フリンター設定<br>? FI 💞 FZ                               | ページ設定<br>条件<br>(1)<br>(2)<br>(3)<br>(3)                                                                       | 設定 ブレビュー<br>F5 💞 F6                                     | 印刷<br>🗳 F7                  | CSV Ex                    | cel 77化送信<br>  F9 <mark>  F10</mark> | PDF 🚦 | 形しる<br> <br>  F12 | ガイド |
| 基本条件       帳票選択       区分別       表示順       期間       発注者 | <ul> <li>● 売掛残高一覧表</li> <li>● 発注者別</li> <li>● 発注者順</li> <li>● 発注者順</li> <li>● 部門・発注</li> <li>19/12</li> </ul> | <ul> <li>● 工事別 ○ 書</li> <li>書順</li> <li>● 昇順</li> </ul> | 請求先工事別<br>〇 降順<br>~ [!<br>~ | ○ 苦即¶別<br>3/12 ■<br>■     |                                      |       |                   |     |
| 本成・元成                                                  |                                                                                                    |                                                         |                             | ~                         | -                                    |       |                   |     |
| <u>プリンター</u><br>用紙種別<br>給紙方法<br>倍率                     | Adobe PDF<br>A4<br>76 🗩 %                                                                                     | 横 18                                                    | ß                           | 7mm<br>10mm               | 7mm                                  |       |                   | 見読込 |
| -Excel フリー設定<br>書式フォルダー<br>書式ファイル<br>出力パス              | ¥¥Rosario¥kdw¥DotGenkaNG<br>W210売掛残高一覧表(工事別<br>C:¥Program Files (x86)¥                                        | O¥ExcelFree¥侷<br>_未請求_書式.xls><br>DW¥DotGenkaNEI         | 瓦価¥売掛残高<br>:<br>OClient¥Tem | 高一覧表(工事)<br>]<br>p¥売掛残高一覧 | l)<br>・<br>書式起動<br>読(工事別)<br>参照      | 書式複写  | 2                 |     |

● 工事別
 ・・・ 「V210売掛残高一覧表(工事別)\_未請求\_書式.xlsx」
 ● 請求先工事別
 ・・・ 「V210売掛残高一覧表(請求先工事別)\_未請求\_書式.xlsx」

## <売掛残高一覧表(工事別)出カイメージ> 以下のように、未請求金額を確認することができます。

| どっと建設<br>『表示順: | 段 株式会社<br>発注者)原 昇)原J 『期間:19/1 | 2~18/12]    |                      | 売打           | 卦残高一覧  | (表(工事))      | 1)[未請习        | [対                 |               |      |     |      | Page. 1<br>2020/01/31 |
|----------------|-------------------------------|-------------|----------------------|--------------|--------|--------------|---------------|--------------------|---------------|------|-----|------|-----------------------|
|                | 聖注書                           | Tæ          |                      | 果            | 果計     |              | अन्य क        | 会同人会額              | 通知研究          | 今回売上 |     |      | <b>今同辞</b> 文          |
|                | 5652.4                        |             |                      | 請負税込金額       | 売上税込金額 |              | available for | 2 Mill 2 Call With | * Real Street | 税抜金額 | 消费税 | 税込金額 |                       |
| 112            | ミワ開発(株)                       | P1000145-00 | 国道245号線工事            | 19, 440, 000 | 0      | 19, 440, 000 | 0             | 0                  | 0             | 0    | 0   | 0    | 0                     |
| 112            | ミワ開発(株)                       | Y0016003-00 | 県長師会共同ビル新築工事(電気追加工事) | 1,018,694    | 0      | 1,018,694    | 0             | 0                  | 0             | 0    | 0   | 0    | 0                     |
|                | <                             | 発 注 者 計     | »                    | 20, 458, 694 | 0      | 20, 458, 694 | 0             | 0                  | 0             | 0    | 0   | 0    | 0                     |
| 113            | (株)吉田組開発                      | P1000146-00 | 国道246号線工事            | 19, 440, 000 | 0      | 19, 440, 000 | 0             | 0                  | 0             | 0    | 0   | 0    | 0                     |
| 113            | (株) 吉田組開発                     | Y0050309-00 | 金沢麦茶 給排水衛生設備工事       | 1, 563, 527  | 0      | 1, 563, 527  | 0             | 0                  | 0             | 0    | 0   | 0    | 0                     |
|                | (                             | 発 注 者 計     | »                    | 21,003,527   | 0      | 21,003,527   | 0             | 0                  | 0             | 0    | 0   | 0    | 0                     |
|                |                               |             |                      |              |        |              |               |                    |               |      |     |      |                       |
|                |                               |             |                      |              |        |              |               |                    |               |      |     |      |                       |
|                |                               |             |                      |              |        |              |               |                    |               |      |     |      |                       |
|                |                               |             |                      |              |        |              |               |                    |               |      |     |      |                       |
|                |                               |             |                      |              |        |              |               |                    |               |      |     |      |                       |
|                |                               |             |                      |              |        |              |               |                    |               |      |     |      |                       |
|                |                               |             |                      |              |        |              |               |                    |               |      |     |      |                       |
|                |                               |             |                      |              |        |              |               |                    |               |      |     |      |                       |
|                |                               |             |                      |              |        |              |               |                    |               |      |     |      |                       |
|                |                               |             |                      |              |        |              |               |                    |               |      |     |      |                       |
|                |                               |             |                      |              |        |              |               |                    |               |      |     |      |                       |
|                |                               |             |                      |              |        |              |               |                    |               |      |     |      |                       |
|                |                               |             |                      |              |        |              |               |                    |               |      |     |      |                       |
|                |                               |             |                      |              |        |              |               |                    |               |      |     |      |                       |
|                |                               |             |                      |              |        |              |               |                    |               |      |     |      |                       |
|                |                               |             |                      |              |        |              |               |                    |               |      |     |      |                       |
|                |                               |             |                      |              |        |              |               |                    |               |      |     |      |                       |
|                |                               |             |                      |              |        |              |               |                    |               |      |     |      |                       |
|                |                               |             |                      |              |        |              |               |                    |               |      |     |      |                       |
|                |                               |             |                      |              |        |              |               |                    |               |      |     |      |                       |
|                |                               |             |                      |              |        |              |               |                    |               |      |     |      |                       |
|                |                               | 《総合計》       |                      | 41, 462, 221 | 0      | 41, 462, 221 | 0             | 0                  | 0             | 0    | 0   | 0    | 0                     |

く参考>

工事別原価管理表からも、請求先ごと、工事ごとに未請求金額を確認することが出来ます。

## ナビメニュー:原価集計-工事別原価管理表

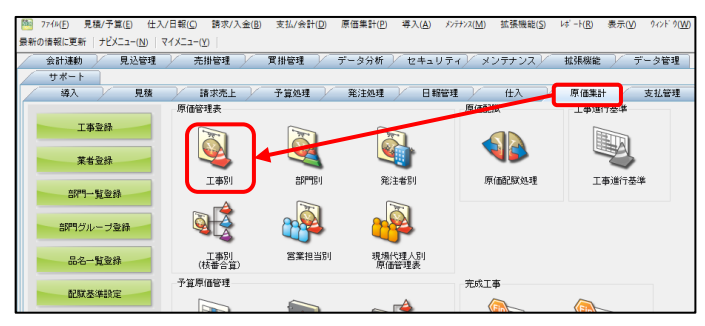

## 条件設定で、「金額/残高表示:未請求残高あり(請負一売上)」を選択し、設定終了OKをクリックします。

| ヘルレプ 前へ 次へ 表示 登録 新規 条件設定 項目設定 削除 既定値 複写 閉じる 加ルゲー 出力     |
|---------------------------------------------------------|
|                                                         |
| 1 🐚 工事台帳参照 🍓 部門別参照 🍓 発注者別参照 🦓 営業担当者別参照 🤪 現場代理人別参照 🝓 列固定 |
|                                                         |
|                                                         |
|                                                         |
|                                                         |
|                                                         |
|                                                         |
| 条件設定1 条件設定2                                             |
|                                                         |
|                                                         |
|                                                         |
| 果計都対象 総果計 v                                             |
| 金額/残高表示 未請求残高あり(請負-売上) ジ                                |
| 売上対象 あり(請負かつ売上) マ 予算対象 なし マ 税対象 ねし(税抜) マ                |
| 請負金額 2 ~ 2                                              |
|                                                         |
| 税対象を入力します。                                              |
|                                                         |

工事別原価管理表では、画面上で未請求金額を確認することができません。 出力設定から、Excel書式起動を行い、以下の項目定義を追加してご確認ください。

\*\*未請求金額-累計税込 / \*\*未請求金額-累計税抜 / \*\*未請求金額-累計消費税